£8 8

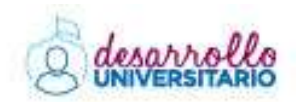

a Nación

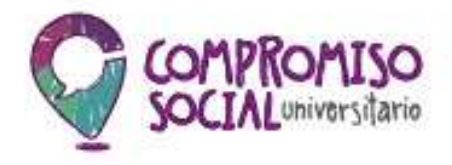

# Guía para la Inscripción de proyectos Convocatoria Compromiso Social Universitario

Programa de Voluntariado Universitario

# 01 – Alta de Usuario y de Proyecto/s

La carga de los proyectos para la participación de la Convocatoria 2016, comienza con la carga de datos online.

# http://compromisocialuniv.siu.edu.ar/2016

| MODERAMA DE<br>UNIVERSITARIO |                                                                                                    | 1<br>Pros                                                                                        | niso                                                                         |
|------------------------------|----------------------------------------------------------------------------------------------------|--------------------------------------------------------------------------------------------------|------------------------------------------------------------------------------|
|                              | SOCIAL Dirección Nacional de Desarrollo                                                                                        | Secretaria de<br>Políticas Universitarias                                                        | SITARIO<br>Ministrato de<br>Edenación y Departes<br>Presidencia de la Nación |
| DESC                         | Presentación de proyectos para la Com<br>Seporte Técnico aportevoluntaristo@me<br>ARGAR Y LEER: 1) Bases y Condiciones - 2) Gu | vocatoria de Compromiso So<br>gevar-Oraz consultas voluntante<br>Na para la Inseripción de Proye | ocial Universitario<br>dogme.gov.ar<br>ctos ANTES de la inscripción          |
| - 400 de                     | Trans                                                                                                    | gata Valato                                                                                      |                                                                              |
|                              | E - Mail (*)<br>Ganhaserka (*)<br><u>of Boosperar Cont</u>                                                                     | aanta 🦛 jugmur                                                                                   |                                                                              |
|                              | Pá<br>Dirección Nacional de Desarrollo                                                                                         | igina 1                                                                                          | Plainterto de                                                                |

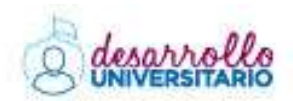

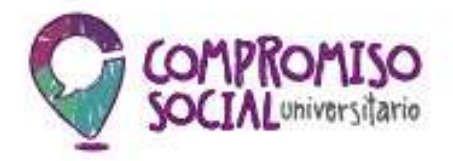

El sistema de carga de proyectos está optimizado para los **navegadores Chrome y Firefox**. Recomendamos su uso con el fin de evitar inconvenientes en la inscripción.

En el link se encontrarán con un cartel de bienvenida y la posibilidad de:

• Dar de alta un USUARIO, para aquellos proyectos que ingresan al sistema por primera vez.

| Nuevo Usuario                                          |                                                                                |                                       |
|--------------------------------------------------------|--------------------------------------------------------------------------------|---------------------------------------|
| Ouspués de hacer dick en<br>hacé dick en el enlace par | el botón "Registrar", revaiá tu sorreo electrónico y<br>s confirmet tu usuano. |                                       |
| Mail Referencia (*)<br>Contraseña (*)                  |                                                                                |                                       |
| Universidad (*)                                        | - Seleccione                                                                   |                                       |
| Tipo Documento (*)<br>Nro. de documento (*)            | - Seleccione -                                                                 |                                       |
|                                                        |                                                                                | ✓ <u>R</u> egistrar / ← <u>V</u> olve |

Los datos ingresados pertenecen al usuario que administrará el proyecto. Los mismos pueden ser (o no) los del docente responsable del Proyecto.

 Ingresar al PROYECTO, para quienes dieron de alta un usuario con anterioridad, sin importar si fue en otra Convocatoria, y quieren dar de alta, modificar o descargar los contenidos de un proyecto ingresado al sistema.

# COMPROMISO SOCIAL Dirección Nacional o Universidado y Volu

Dirección Nacional de Desarrollo Universitario y Voluntariado

Secretaria de Políticas Universitarias

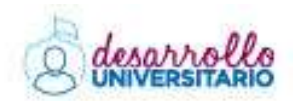

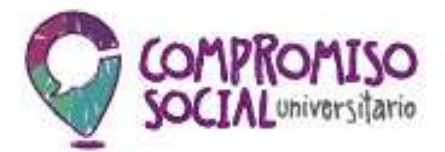

|                      | Nuevo Proyecto |  |
|----------------------|----------------|--|
|                      | ·              |  |
|                      |                |  |
|                      |                |  |
|                      |                |  |
| Ingresar al proyecto |                |  |
| Ingresar al proyecto |                |  |

El mismo administrador puede dar de alta múltiples proyectos. Los mismos pueden ser (o no) del mismo docente responsable del Proyecto.

# Recuperación de Clave

En el caso de olvidarse la clave de acceso, el sistema permite la recuperación de contraseña indicando la Universidad y el mail con el que se dio de alta el Usuario.

| niversidad        | - Seleccione | 24 C |  |
|-------------------|--------------|------|--|
| orreo Electrónico |              |      |  |

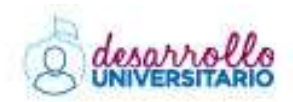

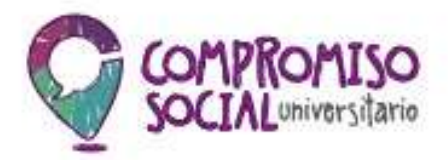

# **02 –** Ingreso y administración de Proyecto/s

Una vez dado de alta el Proyecto, el sistema le brindará la posibilidad de ingresar el proyecto desde el siguiente acceso:

| 662 - Proyecto de Prueba |  |
|--------------------------|--|

Durante la fecha de Convocatoria, podrá visualizar tantos accesos como Proyectos haya dado de alta ese usuario, en el sistema. Luego de la fecha de cierre, podrán descargar los contenidos cargados pero no seguir modificándolos.

# Administración de/los Proyecto/s

**Ingresando a cada botón**, podrá administrar en forma individual el o los Proyectos que haya dado de alta en el sistema.

Una vez dentro del mismo, podrá ver dos ítems: Proyecto / Usuario, (en el margen superior izquierdo de la pantalla):

- Proyecto, compuesto de seis (6) sub-ítems:
  - Cargar el proyecto, es donde efectivamente se cargan los datos del Proyecto. Dentro de esa solapa, se encuentran los ítems: Datos generales, Responsable/Director, Descripción, Actividades, Participantes, Acta Compromiso, Presupuesto, Aporte y Perfil Web.
  - Finalizar carga de datos, permite dar por terminada la carga del proyecto.
     Una vez que se confirma el cierre, no es posible volver a editar el proyecto por lo que corrobore todos los datos ingresados antes de cerrar la carga de datos online.

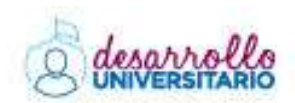

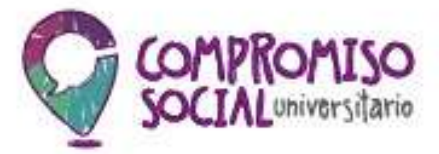

- Descargar Proyecto (Guardar), este archivo NO DEBERÁ ENTREGARSE. Sirve para que los administradores puedan tener constancia de los datos cargados en el sistema para ese Proyecto.
- Imprimir Proyecto (Presentar), este archivo sí DEBE PRESENTARSE en el Programa de Voluntariado Universitario para su posterior evaluación. El mismo, contiene un extracto de los datos cargados en el Proyecto y las firmas originales de las autoridades requeridas.
- Imprimir Acta Compromiso, se imprimirá UN ACTA POR CADA
   ORGANIZACIÓN QUE PARTICIPA EN EL PROYECTO. Por ejemplo, si cargaron tres (3) Instituciones en el sistema, deberán salir impresas y entregar junto con el Proyecto de presentación, tres Actas Compromiso.
- Salir del Proyecto, permite salir del Proyecto en ingresar a la ventana de acceso general del sistema.
- Usuario, brinda la posibilidad de cambiar la contraseña actual.

El sistema ingresará en forma directa a la carga del Proyecto (1- Cargar el proyecto), por lo que podrá ver las nueve (9) pestañas que deberá completar.

| Datos Generales Responsable Deector Descripción Activitades Participantes Acta Compromisio Presupuesto | Apote | Perfil Web |
|----------------------------------------------------------------------------------------------------|-------|------------|
|----------------------------------------------------------------------------------------------------|-------|------------|

En forma permanente podrá visualizar, la Universidad al que pertenece el Proyecto y el nombre del mismo.

| (3 Prov)         | n 🚊 Umariai    |                     |           |                |               |                |          |        |            |  | - end des | daan X |
|------------------|----------------|---------------------|-----------|----------------|---------------|----------------|----------|--------|------------|--|-----------|--------|
|                  |                |                     |           | eration in the | and Real Prov | ch in Plans    |          |        |            |  |           |        |
| e cada a colonia |                |                     |           |                |               |                |          |        |            |  |           |        |
|                  | Dates Georgies | Resonantin Director | (because) | Accordance     | Patronalee    | Arts Commenter | Fargenty | Appeld | Fed. Intel |  |           |        |
|                  |                |                     |           |                |               |                |          |        |            |  |           |        |

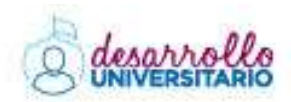

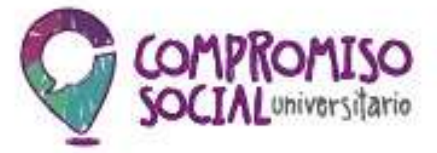

Debajo de la barra azul, encontrará un navegador que le indicará el lugar en el que se encuentra dentro del sistema:

|                   | Proyecto | LUSuarios |  |
|-------------------|----------|-----------|--|
|                   |          |           |  |
| Cargar el Proyect | io       |           |  |

# Solapa: Datos Generales

| Datos Educos              |                                                                                                    |                                                         |
|---------------------------|----------------------------------------------------------------------------------------------------|---------------------------------------------------------|
| Elalar International      |                                                                                                    |                                                         |
| N° de Proyecto (")        | V8-UBA662                                                                                                    |                                                         |
| Universidad               | Universidad de Elumos Avres                                                                                                    | 10                                                      |
| Nombre de Proyecto (*)    | Proyecto de Prueba                                                                                                    |                                                         |
| Financiamiento Previo (*) | © si ⊕ No                                                                                                    |                                                         |
| Che munico ( )            | <ul> <li>Acceso a la Justicia</li> <li>Acompañamiento a los estudiantes beneficiarios del Progr</li> <li>Ambiente e loclusión Social</li> </ul>                                                                                                    | ama de Respañdo a estudiantes de Argentina (PROG.R.E.S. |
| -le annu-o I f            | <ul> <li>Acceso a la Justicia</li> <li>Acompariamiento a los estudiantes beneficiarios del Progr</li> <li>Ambiente e Inclusión Social</li> <li>Cultura, Historia e Identidad</li> <li>Inclusión Educativa</li> <li>Medios Audiovisuales y Democracia</li> </ul>                                                        | ama de Respaldo a estudiantes de Argentina (PROG.R.E.S. |
| -brannero ( f             | <ul> <li>Acceso a la Justicia</li> <li>Acompariamiento a los estudiantes beneficiarios del Progr</li> <li>Ambiente e Inclusión Social</li> <li>Cultura, Historia e Identidad</li> <li>Inclusión Educativa</li> <li>Medios Audiovisuales y Democracia</li> <li>Polibica y Juventud</li> </ul>                           | ama de Respaldo a estudiantes de Argentina (PROG.R.E.S. |
| -branning (               | <ul> <li>Acceso a la Justicia</li> <li>Acompariamiento a los estudiantes beneficiarios del Progr<br/>Ambiente e Inclusión Social</li> <li>Cultura, Historia e Identidad</li> <li>Inclusión Educativa</li> <li>Medios Audiovisuales y Democracia</li> <li>Política y Juventud</li> <li>Promoción de la Salud</li> </ul> | ama de Respaldo a estudiantes de Argentina (PROG.R.E.S. |

Contiene los datos básicos del proyecto:

- Número del Proyecto, es asignado por el sistema. Identifica al Proyecto por Convocatoria y Universidad.
- Universidad, viene precargado. Se toma de los datos ingresados en el momento del alta del Proyecto. No puede modificarse.
- Nombre del Proyecto, puede modificarse las veces que sea necesario hasta el cierre del Proyecto.

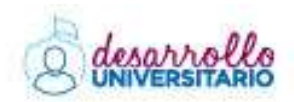

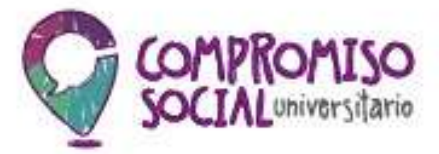

• Financiamiento previo, en este u otro organismo.

| Financiamiento Previo (*) | <pre># si ☺ NO</pre>                   |   |                  |             |   |
|---------------------------|----------------------------------------|---|------------------|-------------|---|
| * = *2                    |                                        |   |                  |             |   |
| Financiamiento(*)         | Organisme que ótergó al Financiamiente | A | ño Financiamento | Convectoria |   |
| Este Programa             |                                        |   |                  | Anual 2012  | • |
| Otro Organismo            | e                                      |   |                  |             |   |

• Eje temático, sólo puede marcarse un eje.

Para cambiar a un nuevo ítem de carga, deberá completar todos los campos requeridos en la solapa. Recuerde guardar cada vez que sale del sistema o cambia de solapa. Si el guardado fue correcto, el sistema lo corroborará con el siguiente cartel:

|                                      | Universities on Beenra Alies - Provocince Private |                              |
|--------------------------------------|---------------------------------------------------|------------------------------|
| Listan Garocales Requeenable Deacher | bekemassien 💥                                     | Press generation Ports Ports |
| Entres Falsaces                      | Aceptar                                           |                              |
| Nº de Proyecto (*)<br>Universidad    | V6-UBA062<br>Universitial die Raimon, Auna        | -<br>                        |

# Solapa: Responsable/Director

Contiene los datos personales, académicos y laborales pertenecientes al Responsable/Director de Proyecto.

Apellido, nombre, segundo nombre, unidad académica (en la que se desempeña), instituto/equipo de investigación/cátedra/secretaría (nombre/denominación de la misma), Universidad de origen (dato opcional), carrera de origen (dato opcional), tipo y número de documento, domicilio (particular), provincia, localidad, código postal, teléfono (fijo o móvil), celular, correo electrónico, correo alternativo (dato opcional) y si

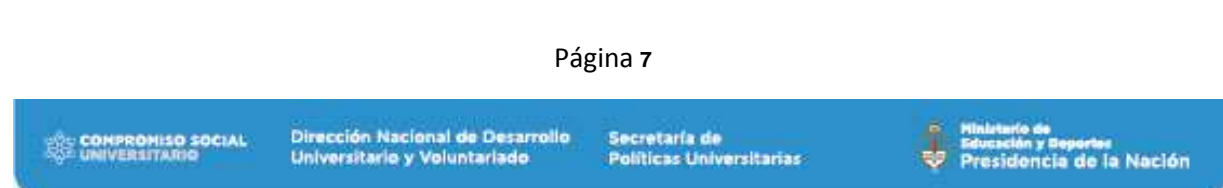

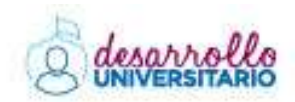

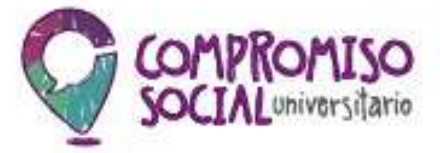

actualmente está dictando clases (en el caso de que sea afirmativo, deberá consignar en qué materia y para qué carrera \*).

| Apelido (*)  Apelido (*)  Nombre (*)  Segundo Nombre  Unidad Académica (*)  Cargo en que se desempeña (*)  Cátedra/Secretaría  (*)  Universidad de Origen  Carera de Origen  Tapo de Documento (*)  Domicilio (*)  Provincia (*)  Código Postal (*)  Telétono Celular (*)  Correo Electrónico (*)  Comeo Alternativo  ¿Actualmente está dando clases? (*)                                                                                                    | eccione<br>eccione<br>ECCIONE<br>eccione         |  |       |       |
|----------------------------------------------------------------------------------------------------|--------------------------------------------------|--|-------|-------|
| Apellido (*)       I         Kombre (*)       Segundo Nombre         Jinidad Académica (*)       - Se         Cargo en que se desempeña (*)       - Se         instituto/Equipo de Investigación       - Se         Cátedra/Secretaria       *)         Universidad de Origen       - Se         Camera de Origen       - Se         Domicilio (*)       - Se         Número de Documento (*)       - Se         Domicilio (*)       - Se         Provincia (*)       - Se         Código Postal (*)       - Se         Código Postal (*)       - Se         Correo Electrómico (*)       - Se         Correo Electrómico (*)       - Se         Correo Alternativo       - Se         Actualmente está dando clases? (*)       - Se                                                                                                    | eccione -<br>eccione -<br>ECCIONE -<br>eccione - |  |       |       |
| Kombre (*)       Segundo Nombre         Jinidad Académica (*)       - Se         Cargo en que se desempeña (*)       - Se         Instituto/Equipo de Investigación       - Se         Cátedra/Secretaria       -         *)       - Se         Diniversidad de Origen       - SE         Carera de Origen       - SE         Rob de Documento (*)       - SE         Número de Documento (*)       - Se         Número de Documento (*)       - Se         Domicilio (*)       - Se         Provincia (*)       - Se         Código Postal (*)       - Se         Correo Electrómico (*)       - Se         Correo Electrómico (*)       - Se         Correo Alternativo       - Se         Actualmente está dando clases? (*)       - Se                                                                                                    | eccione -<br>eccione -<br>ECCIONE -<br>eccione - |  |       | •     |
| egundo Nombre Inidad Académica (*) Iráque e desempeña (*) Iráque e que se desempeña (*) Iráque e que se desempeña (*) Iráque e desempeña (*) Iráque e desempeña (*) Iráque e desempeña (*) Iráque e de Origen Iráque e de Origen Iráque e de Orig | eccione -<br>eccione -<br>ECCIONE -<br>eccione - |  |       | •     |
| nidad Académica (*) - Se<br>argo en que se desempeña (*) - Se<br>stituto-Equipo de Investigación<br>átedra/Secretaria<br>)<br>inversidad de Origen - Se<br>arrera de Origen<br>po de Documento (*) - Se<br>úmero de Documento (*)<br>omicilio (*) - Se<br>ocalidad (*)<br>ódigo Postal (*)<br>elétono Celutar (*)<br>orreo Electrónico (*)<br>orreo Electrónico (*)<br>orreo Alternativo<br>Actualmente está dando clases? (*) - Se                                                                                                    | eccione -<br>ECCIONE -<br>eccione -              |  |       | •     |
| argo en que se desempeña (*) - Se<br>initituto-Equipo de Investigación<br>átedra/Secretaria<br>)<br>iniversidad de Origen - SE<br>amera de Origen<br>ipo de Documento (*) - Se<br>umero de Documento (*)<br>iomicilio (*)<br>rovincia (*) - Se<br>ocalidad (*)<br>iódigo Postal (*)<br>elétono Celular (*)<br>orreo Electrómico (*)<br>orneo Atlemativo<br>Actualmente está dando clases? (*) - Se                                                                                                    | ECCIONE -<br>eccione -<br>eccione -              |  |       | •     |
| stituto/Equipo de Investigación<br>átedra/Secretaria<br>)<br>niversidad de Origen - Se<br>amera de Origen<br>po de Documento (*) - Se<br>úmero de Documento (*)<br>omicilio (*)<br>rovincia (*) - Se<br>ocalidad (*)<br>ódigo Postal (*)<br>elétono (*)<br>elétono Celular (*)<br>orreo Electrónico (*)<br>orreo Electrónico (*)<br>orreo Alternativo<br>Actualmente está dando clases? (*)                                                                                                    | ECCIONE -<br>eccione -<br>eccione -              |  |       | •     |
|                                                                                                    | ECCIONE                                          |  |       | •     |
| ) niversidad de Origen arrera de Origen po de Documento (*)                                                                                                    | ECCIONE                                          |  |       | •     |
| niversidad de Origen - SE<br>arrera de Origen po<br>po de Documento (*) - Se<br>úmero de Documento (*) - Se<br>omicilio (*) - Se<br>ocalidad (*) - Se<br>ocalidad (*) - Se                                                                                                    | ECCIONE -<br>eccione -                           |  |       | •     |
| amera de Origen<br>ipo de Documento (*)<br>imero de Documento (*)<br>omicilio (*)<br>rovincia (*)<br>ocalidad (*)<br>ôdigo Postal (*)<br>elètono Celular (*)<br>elètono Celular (*)<br>orreo Electrònico (*)<br>orreo Alternativo<br>Actualmente está dando clases? (*)                                                                                                    | eccione +<br>eccione -                           |  |       | •     |
| ipo de Documento (*) - Se<br>umero de Documento (*)<br>romicilio (*) - Se<br>ocalidad (*)<br>odigo Postal (*)<br>elétono (*)<br>elétono Celular (*)<br>orreo Electrónico (*)<br>orreo Alternativo<br>Actualmente está dando clases? (*) © S                                                                                                    | eccione                                          |  |       |       |
| úmero de Documento (*)<br>omicilio (*)<br>rovincia (*) - Se<br>ocalidad (*)<br>ôdigo Postal (*)<br>eléfono (*)<br>eléfono Celular (*)<br>orreo Electrónico (*)<br>orreo Electrónico (*)<br>Actualmente está dando clases? (*) © ⊗                                                                                                    | eccione -                                        |  |       |       |
| omicilio (*) rovincia (*) ocalidad (*) ódigo Postal (*) elifono (*) elifono (*) elifono Celular (*) orreo Electrónico (*) orreo Alternativo Actualmente está dando clases? (*)                                                                                                    | eccione                                          |  |       |       |
| rovincia (*) - Se<br>ocalidad (*)<br>oòdigo Postal (*)<br>elètono (*)<br>elètono Celular (*)<br>orreo Electrònico (*)<br>orreo Alternativo<br>Actualmente està dando clases? (*) © s                                                                                                    | eccione -                                        |  |       |       |
| ocalidad (*)<br>odigo Postal (*)<br>eliétono (*)<br>eliétono Celular (*)<br>orreo Electrónico (*)<br>orreo Alternativo<br>Actualmente está dando clases? (*)                                                                                                    |                                                  |  |       |       |
| ódigo Postal (*)<br>elétono (*)<br>elétono Celular (*)<br>orreo Electrómico (*)<br>orreo Alternativo<br>Actualmente está dando clases? (*)                                                                                                    |                                                  |  |       |       |
| eliétono (*)<br>eliétono Celular (*)<br>orreo Electrómico (*)<br>orreo Atternativo<br>Actualmente está dando clases? (*)                                                                                                    |                                                  |  |       |       |
| eliétono Celular (*)<br>orreo Electrónico (*)<br>orreo Atternativo<br>Actualmente está dando clases? (*)                                                                                                    | 304                                              |  |       | 22024 |
| orreo Electrónico (*)<br>Iorreo Alternativo<br>Actualmente está dando clases? (*)                                                                                                    | 1-                                               |  |       | -     |
| orreo Alternativo<br>Actualmente está dando clases?(*) 💿 👳                                                                                                    |                                                  |  |       |       |
| Actualmente está dando clases? (*)                                                                                                    |                                                  |  |       |       |
| In a sector sector in the sector in the sect | O No                                             |  |       |       |
| \$€ ⊆ancelar                                                                                                    |                                                  |  | 🔝 Gur | ndar  |
|                                                                                                    |                                                  |  |       |       |
| ¿Actualmente está dando clases? (*)                                                                                                    | * Si 🔍 NO                                        |  |       |       |
| ¿En qué materia?                                                                                                    |                                                  |  |       |       |

# Solapa: Descripción

Contiene: descripción del proyecto (2500 caracteres), antecedentes (2500 caracteres), problemática comunitaria que busca atender (2500 caracteres), diagnóstico (2500 caracteres), características de los destinatarios (500 caracteres), cantidad de personas

|                                                                                                    | Página <b>8</b>      |                                                                  |                                           |   |                                                                   |  |  |  |
|----------------------------------------------------------------------------------------------------|----------------------|------------------------------------------------------------------|-------------------------------------------|---|-------------------------------------------------------------------|--|--|--|
| and the second second sec | Se COMPRONISO SOCIAL | Dirección Nacional de Desarrollo<br>Universitario y Voluntariado | Secretaría de<br>Políticas Universitarias | į | Hinistario de<br>Elvesción y Departer<br>Presidencia de la Nación |  |  |  |

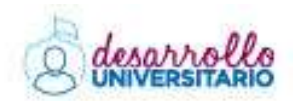

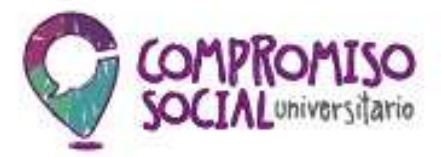

destinatarias directas, provincia y localidad (\*), barrio y zona de influencia (Rural, Suburbano, Urbano).

(\*) Se puede ingresar el código postal para buscar una provincia o localidad. Ejemplo: Para ingresar la localidad de San Fernando en la Provincia de Buenos Aires, coloco el código postal 1646. El sistema listará las localidades que se correspondan con ese código postal.

Para listar todo el contenido, se deberá ingresar un \* . Los datos se ordenarán de la siguiente forma: provincia, localidad, departamento, código postal.

| Provincia y Localid    | lad (*)                       | 3 1646                                                                                                    |                                                                                                    |                    |                             |                     |        | ~         |  |  |  |  |
|------------------------|-------------------------------|----------------------------------------------------------------------------------------------------|----------------------------------------------------------------------------------------------------|--------------------|-----------------------------|---------------------|--------|-----------|--|--|--|--|
|                        |                               | Buenos Aires - B                                                                                                    | arrio San Jorge (S                                                                                           | an Fernando-Pdo. S | an Fernando) (1646)         |                     |        |           |  |  |  |  |
| Barrio (*)             |                               | Buenos Aires - San Fernando (1648)                                                                                       |                                                                                                    |                    |                             |                     |        |           |  |  |  |  |
|                        |                               | Buenos Aires - Villa Del Carmen (San Fernando-Pdo. San Fernando) (1646)<br>Buenos Aires - San Fernando - Virreves (1846) |                                                                                                    |                    |                             |                     |        |           |  |  |  |  |
| iona de Influencia (*) |                               | Chubut - Florenti                                                                                                    | buenos Aires - San Pernando - Virreyes (1640)<br>Chubut - Florentino Ameghino - Ruta 3 Kilometro 1646 (9111) |                    |                             |                     |        |           |  |  |  |  |
|                        |                               | C Urbano                                                                                                    |                                                                                                    |                    |                             |                     |        |           |  |  |  |  |
| Datos Generales        | Responsable Director          | Descripción                                                                                                    | Actividades                                                                                                  | Participantes      | Acta Compromisio            | Presupuesto         | Aporta | Perti Web |  |  |  |  |
| Descripcion del pro    | yecto (*)                     |                                                                                                    |                                                                                                    |                    |                             |                     |        |           |  |  |  |  |
| Antecedentes (*)       | 0                             |                                                                                                    |                                                                                                    |                    |                             |                     |        |           |  |  |  |  |
| Problemática comu      | nitaria que busca             |                                                                                                    |                                                                                                    |                    |                             |                     |        |           |  |  |  |  |
| atender                |                               |                                                                                                    |                                                                                                    |                    |                             |                     |        |           |  |  |  |  |
| Mäxtme 600 caracterer  | • (*)                         |                                                                                                    |                                                                                                    |                    |                             |                     | _      |           |  |  |  |  |
| Diagnostico (*)        |                               |                                                                                                    |                                                                                                    |                    |                             |                     |        |           |  |  |  |  |
| Características de l   | ios destinatarios (*)         |                                                                                                    |                                                                                                    |                    |                             |                     |        |           |  |  |  |  |
| Cantidad de person     | as destinatorias              |                                                                                                    |                                                                                                    |                    |                             |                     |        |           |  |  |  |  |
| directas (*)           |                               |                                                                                                    |                                                                                                    |                    |                             |                     |        |           |  |  |  |  |
| Podes seleccionar la   | a Provincia y Localidad escri | biendo sobre el car                                                                                                    | npo de búsqueda                                                                                              | también podés usa  | ir el código postal para er | contrarlos más rápi | do.    |           |  |  |  |  |
| Provincia y Localida   | ad (")                        | exio a filtrar o (") p                                                                                                   | dera ver todo                                                                                                |                    |                             |                     | 3      |           |  |  |  |  |
| Barrio (*)             | Ē                             |                                                                                                    |                                                                                                    |                    |                             |                     |        |           |  |  |  |  |
| Zona de Influencia (   | 2                             | Rural                                                                                                    |                                                                                                    |                    |                             |                     |        |           |  |  |  |  |
|                        |                               | Suburbano                                                                                                    |                                                                                                    |                    |                             |                     |        |           |  |  |  |  |
|                        |                               | U Limano                                                                                                    |                                                                                                    |                    |                             |                     |        |           |  |  |  |  |

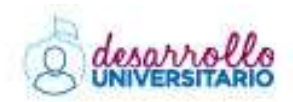

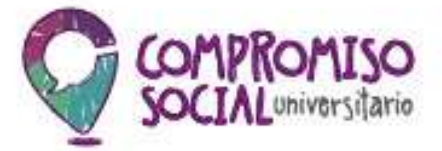

También contiene: Objetivo general del Proyecto (200 caracteres), objetivos específicos y metas.

| Objetivo General     |   |  |  |  |  |     |
|----------------------|---|--|--|--|--|-----|
| Objetivo General (*) | Ĩ |  |  |  |  |     |
|                      |   |  |  |  |  |     |
|                      |   |  |  |  |  | - 9 |

| Objetivos Específicos |   |
|-----------------------|---|
| * = 12 * *            |   |
| Descripción(*)        | T |
| 9                     |   |

| Metas          |
|----------------|
| 2 - 2 · 1      |
| Descripción(*) |
|                |

Para agregar objetivos específicos y metas, se utiliza un numerador por ítem. Para agregar ítems se debe utilizar el ícono ≝. Si se quiere borrar un ítem se utiliza el ícono ≡. Para volver hacia atrás un paso, se utiliza el ícono ≅. Las flechas de arriba/abajo permiten ordenar los ítems ya colocados.

# Solapa: Actividades

Contiene:

 Actividades ingresadas, previsualiza la etapa (año 2016/17), el período (mes año), el nombre de la actividad, la descripción de la actividad, el ícono spara editar la actividad y el ícono para borrar la línea cargada.

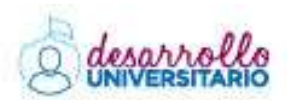

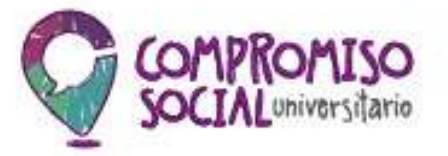

| Actividades ingre | sadas          |                   |                             |      |
|-------------------|----------------|-------------------|-----------------------------|------|
| Etapa             | Periodo        | Nottine Activited | Descripcion de Actividad    |      |
| Año 2015 - 2016   | Septembre 2015 | activitad         | Descripcion de la actividad | Q 11 |

- Actividad, permite cargar los detalles de las actividades que se previsualizan en el campo de arriba (Actividades Ingresadas). La misma contiene:
  - Etapa, corresponde al año máximo de desempeño del proyecto.
  - Período, debe ingresar el mes en que se desarrollará cada actividad. La misma estará comprendida entre noviembre del 2016 a marzo del 2018. Debe ingresar por lo menos una actividad para que el sistema habilite el cierre del proyecto. Para su evaluación, el Comité Evaluador, tendrá en cuenta el detalle de los contenidos cargados por cada una de las actividades ingresadas. La viabilidad del proyecto, se mide en función de su planificación y efectiva posibilidad de ejecución.
  - Nombre de la actividad, debe consignar un nombre corto que identifique en forma única la actividad que está cargando.
  - Descripción de la actividad, este campo permite desarrollar con detalle la actividad que se encuentra cargando.
  - Indicadores, deberá detallar en qué forma se medirá la efectividad de esta actividad. Pueden ser índices, cifras, hechos, opiniones o percepciones que sirven para analizar y medir los cambios de situaciones y condiciones específicas. Ejemplo: tasa de analfabetismo o acceso al agua potable.

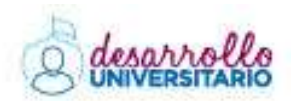

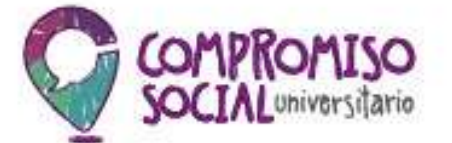

| Actividad                                               |                |   |                   |
|---------------------------------------------------------|----------------|---|-------------------|
| Etapa (*)<br>Período (*)                                | - Seleccione - | * |                   |
| Nombre Actividad (*)<br>Descripción de<br>Actividad (*) |                |   |                   |
| Indicador/es                                            |                |   | Agregar Actividad |

Para cargar cada una de las actividades, debe completar todos los campos (desde Etapa hasta Indicadores) y luego clickear sobre el botón Agregar Actividad. Una vez finalizada la carga de las actividades, deberá clikear en el botón Buardar para que quede almacenada la información cargada.

# Solapa: Participantes

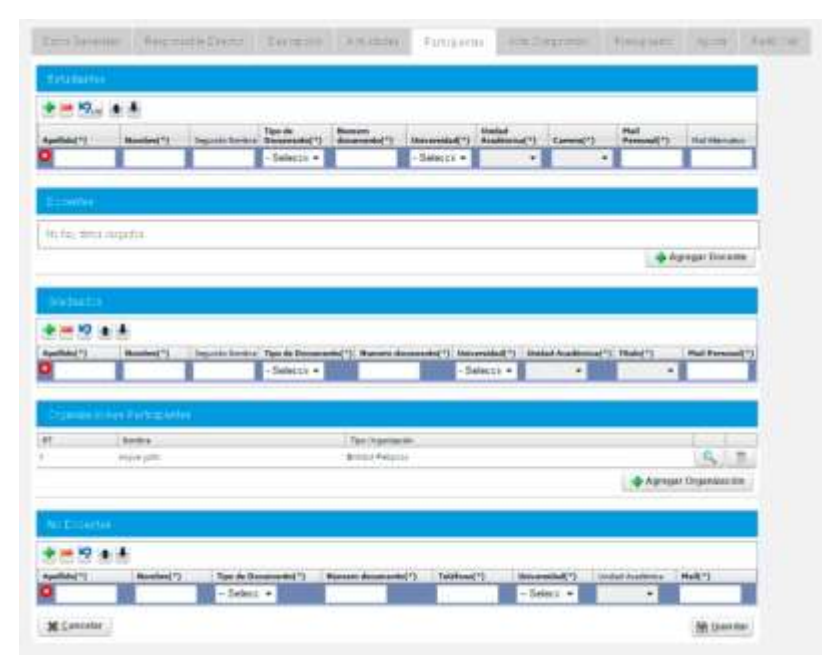

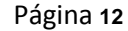

Dirección Nacional de Desarrollo Universitario y Voluntariado

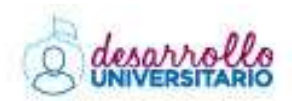

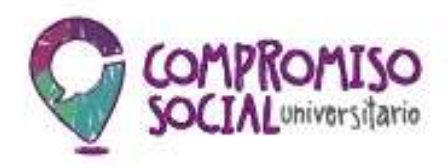

Contiene:

- Estudiantes, los estudiantes que participan en el proyecto deben ser diez (10) o más, de Universidades públicas argentinas, sin excepción.

Se deberán cargar los datos de todos los estudiantes que participarán en el desarrollo del proyecto.

Pueden participar estudiantes de universidades privadas pero no podrán contarse entre los diez estudiantes mínimos que se solicita para la presentación del proyecto.

En el caso de que se modifique la lista de alumnos voluntarios, una vez cerrado y aprobado el proyecto, se deberá avisar por nota a la universidad interviniente para que actualicen los datos del seguro.

Datos a cargar por cada alumno/a - voluntario/a:

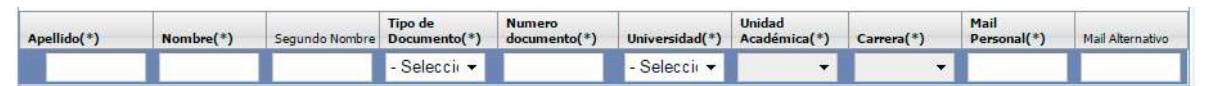

Para agregar o eliminar campos, retroceder una acción u ordenar los alumnos participantes, podrá usar los botones colocados debajo del título "Estudiantes".

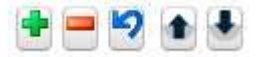

Estos botones y sus acciones, se repiten para los campos siguientes.

 Docentes/investigadores universitarios, para comenzar la carga de datos, deberá ingresar al botón Agregar Docente. Allí se abrirá una nueva ventana donde podrá ingresar los datos correspondientes.

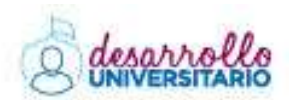

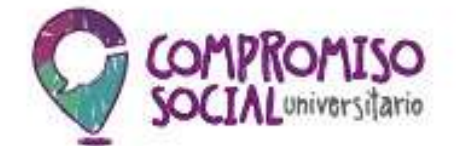

| Tipo de Organización (*) - Seleccione - | • |           |
|-----------------------------------------|---|-----------|
|                                         |   |           |
|                                         |   | Dirección |
| Provincia (*) -SELECCIONE-              | • |           |
| Localided (*)                           |   |           |
| Código Postal                           |   |           |
| Calle (*)                               |   |           |
| Vura                                    |   |           |
| Jatos Adicionales                       |   |           |
| Dirección a Geocodificar                |   |           |
|                                         |   | Contacto  |
| Apellido y Nombre                       |   |           |
| fel Responsable (*)                     |   |           |
| mail (*)                                |   |           |
| mail Alternativo                        |   |           |
| (elefono (*)                            |   |           |
| elefono Alternativo                     |   |           |
|                                         |   |           |

- Graduados, la participación de graduados en el proyecto es opcional, no obligatoria, por lo que este campo puede dejarse sin completar.

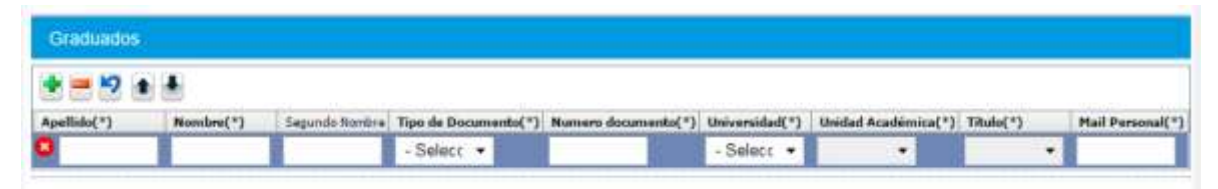

- Organizaciones participantes, se deberá cargar al menos una Organización participante. El sistema no permitirá el cierre del proyecto si no cumple con este requisito.

Por cada organización cargada en este ítem, el sistema requerirá la carga de contenidos en la Solapa "Acta Compromiso" y generará un modelo de Acta

Página 14

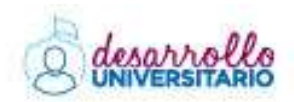

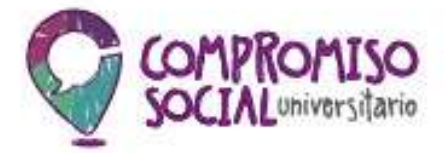

para ser impresa (Proyecto> 5-Imprimir Acta Compromiso) y entregada junto con el Proyecto a presentar.

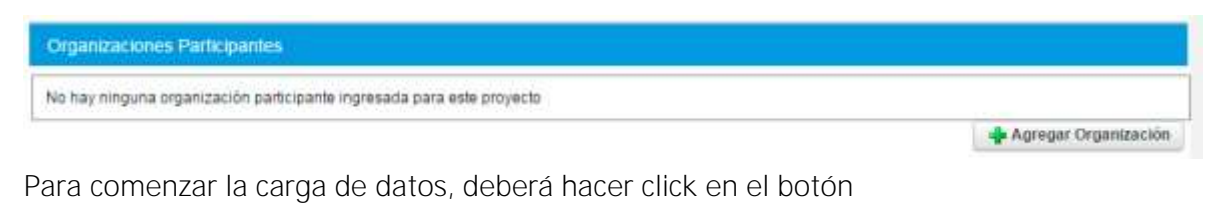

👍 Agregar Organización

Allí se desplegará un nuevo campo que contiene los datos de localización y contacto de la organización. La información volcada en este primer sector de la carga, es de carácter privada.

Página 15

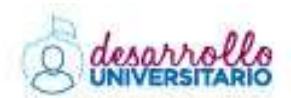

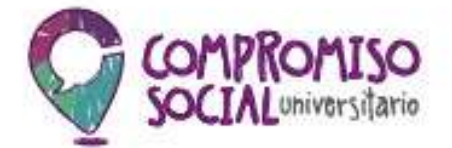

| Nombre (*)                                                                                                    |                |    |           |
|----------------------------------------------------------------------------------------------------|----------------|----|-----------|
| Tipo de Organización (*)                                                                                                    | - Seleccione - | 7. |           |
|                                                                                                    |                |    | Direction |
| Provincia (*)                                                                                                    | -SELECCIONE-   |    |           |
| Localidad (*)                                                                                                    |                | •  |           |
| Còdigo Postal                                                                                                    |                | •  |           |
|                                                                                                    |                |    |           |
| Calle (*)                                                                                                    |                |    |           |
| Calle (*)<br>Altura                                                                                                    |                |    |           |
| Calle (*)<br>Altura<br>Datos Adicionales                                                                                                    |                |    |           |
| Calle (*)<br>Ntura<br>Datos Adicionales<br>Dirección a Geocodificar                                                                                                    |                |    |           |
| Calle (*)<br>Altura<br>Datos Adicionales<br>Dirección a Geocodificar                                                                                                    |                |    | Contacts  |
| Calle (*)<br>Altura<br>Datos Adicionales<br>Datotión a Geocodificar<br>Apelitido y Norchre                                                                                                    |                |    | Contacto  |
| Calle (*)<br>Altura<br>Datos Adicionales<br>Offición a Geocodificar<br>Apellido y Nolothre<br>del Responsable**)                                                                                            |                |    | Gontacto  |
| Calle (*)<br>Altura<br>Datos Adicionales<br>Diección a Geocodificar<br>Apellido y Nontere<br>del Responsable (*)<br>Email (*)                                                                               |                |    | Contacts  |
| Calle (*)<br>Altura<br>Datos Adicionales<br>Disoción a Geocodificar<br>Apellido y Nolubre<br>del Responsable **)<br>Email (*)<br>Enail Alternativo                                                          |                |    | Contacts  |
| Calle (*)<br>Altura<br>Datos Adicionales<br>Discotión a Geocodificar<br>Apellido y Notobre<br>del Responsable *')<br>Email (*)<br>Email Alternativo<br>Telefono (*)                                         |                |    | Contacts  |
| Calle (*)<br>Altura<br>Datos Adicionales<br>Discotión a Geocodificar<br>Apelilido y Nonthre<br>del Responsable (*)<br>Email (*)<br>Email Alternativo<br>Felefono Alternativo<br>Delefono Alternativo        |                |    | Contacto  |
| Calle (*)<br>Altura<br>Dates Adicionales<br>Ofección a Geocodificar<br>Apellido y Nonthre<br>del Responsable (*)<br>Email (*)<br>Ental Alternativo<br>Felefono (*)<br>Felefono Atternativo<br>Observaciones |                |    | Contacts  |

Por el contrario, los datos de localización del proyecto son públicos y estarán visibles para cualquier usuario web que ingrese al Mapa de proyectos del Programa de Voluntariado Universitario.

## Página 16

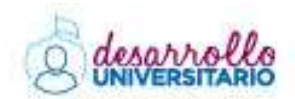

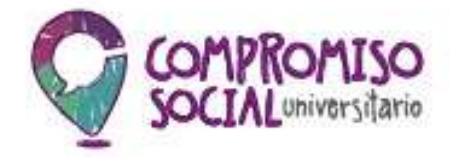

# http://mapaproyectoscsu.siu.edu.ar

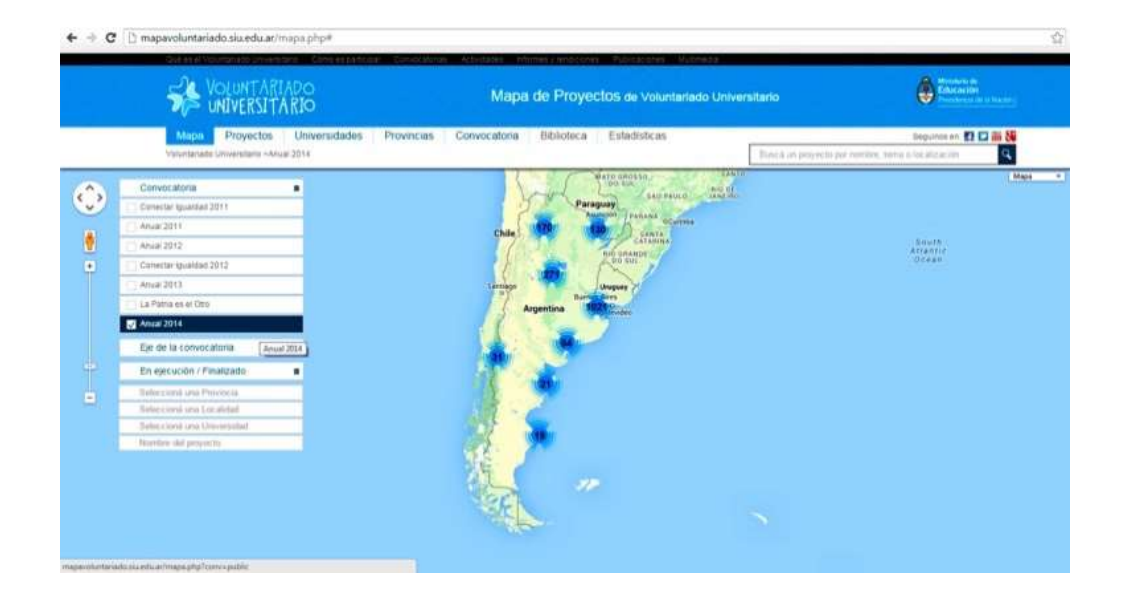

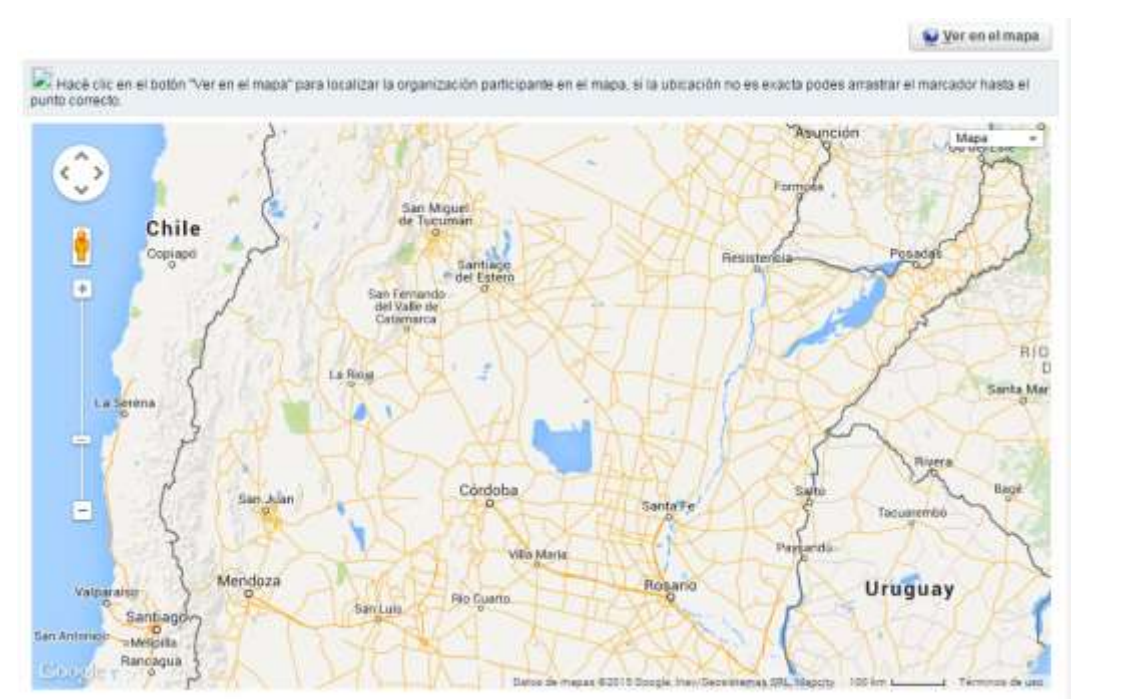

Página 17

Dirección Nacional de Desarrollo Universitario y Voluntariado

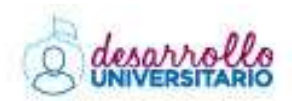

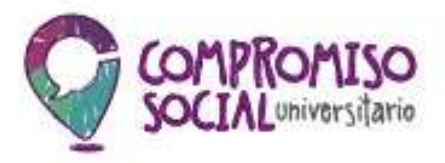

Una vez completos los datos de Dirección, presione el botón

Ver en el mapa

Sobre el mapa, aparecerá un marcador <sup>(\*)</sup>. En el caso de que no esté posicionado en el lugar correcto, deberá moverlo con el mouse hasta el punto donde efectivamente se encuentra la organización.

Es importante que los datos volcados sean correctos. Por favor, antes de guardar, verificar que el cursor se encuentre en la localización correcta.

Una vez verificada la correcta carga de datos y localización del marcador sobre el mapa, podrá guardar y volver a cargar una nueva organización (repitiendo estos pasos) en el caso de ser necesario.

- No docentes, la participación de no docentes en el proyecto es opcional, no obligatoria, por lo que este campo puede dejarse sin completar.

| No Docentes |           |                      |                     |                                                                                                    |                                                                                                    |                  |         |
|-------------|-----------|----------------------|---------------------|----------------------------------------------------------------------------------------------------|----------------------------------------------------------------------------------------------------|------------------|---------|
| • = •? •    |           |                      |                     |                                                                                                    |                                                                                                    |                  |         |
| Apellido(*) | Nombre(*) | Tipo de Documento(*) | Numero documento(*) | Telefong(*)                                                                                                    | Universidad(*)                                                                                                 | Unided Académica | Mail(*) |
|             |           |                      |                     | and the second second s | and a second second second second second second second second second second second second second second second |                  |         |

# Solapa: Acta Compromiso

Por cada organización ingresada en la solapa *Participantes* el sistema genera un Acta Compromiso. La misma puede imprimirse desde el menú superior izquierdo, en *Proyecto > 5- Imprimir Acta Compromiso* 

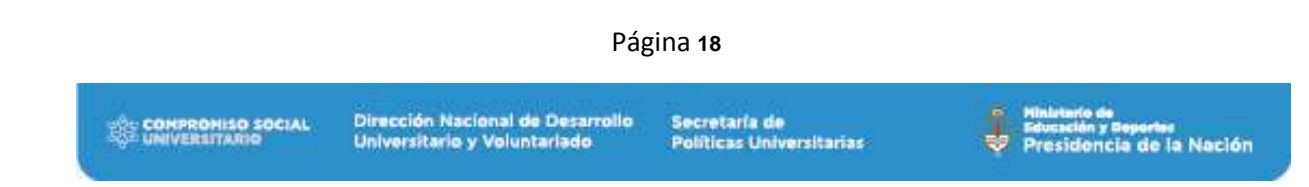

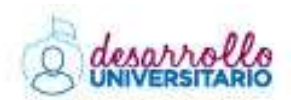

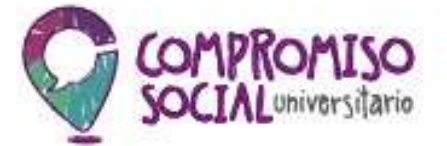

| Datos Generalés       | Responsable Director      | Descripción | Actividades | Participantes | Acta Compromiso | Presupuesto | Aporte      | Pefil Wel |
|-----------------------|---------------------------|-------------|-------------|---------------|-----------------|-------------|-------------|-----------|
| Faita ingresar el Ac  | ta Compromiso de Organiza | ción        |             |               |                 |             |             |           |
| Actas Compromit       | sos Ingresadas            |             |             |               |                 |             |             |           |
| No hay datos cargad   | ade                       |             |             |               |                 |             |             |           |
| Acta Compromisi       |                           |             |             |               |                 |             |             |           |
| Drganización (*)      | ~ Seleccione +            |             |             |               |                 | •           |             |           |
| Actividad Institución | (*) O - Seleccione -      |             |             |               |                 |             |             |           |
|                       |                           |             |             |               |                 |             |             |           |
|                       |                           |             |             |               |                 |             |             |           |
| Actividad Equipo (*)  | s                         |             |             |               |                 |             |             |           |
|                       |                           |             |             |               |                 |             |             |           |
|                       |                           |             |             |               |                 |             |             |           |
| (hiethyo (*)          |                           |             |             |               |                 |             |             |           |
|                       |                           |             |             |               |                 |             |             |           |
|                       |                           |             |             |               |                 |             |             |           |
|                       |                           |             |             |               |                 |             | 10000000000 |           |
|                       |                           |             |             |               |                 |             | Agregar Act |           |
| 1 Cancelar            |                           |             |             |               |                 |             | Guarda      | iř.       |

En la parte superior de la solapa, podrá ver una advertencia que indica cuáles son las Actas Compromiso que faltan ingresar en el sistema. Aparecerán listadas los nombres de las Organizaciones que fueron cargadas previamente en la solapa *Participantes*.

# A Falta ingresar el Acta Compromiso de Organización

La solapa Acta Compromiso consta de un sector de visualización: *Actas Compromisos Ingresadas* y otro de carga: *Acta Compromiso*.

# Página 19

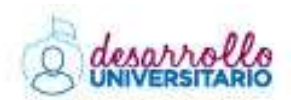

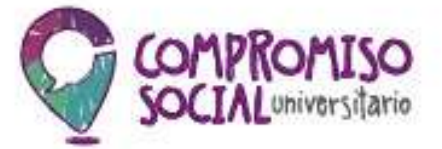

| enneses / mes        | Not contract the second second second second second second second second second second second second second se | 1. 1993/1/ Testal [1] | ALL ALL ALL ALL ALL ALL ALL ALL ALL ALL | MERCERS ADDIER | A/ |              |  |
|----------------------|----------------------------------------------------------------------------------------------------|-----------------------|-----------------------------------------|----------------|----|--------------|--|
| Faita ingresar el Ac | la Compromiso de Nombre                                                                                        | de la Organización    | 1                                       |                |    |              |  |
| Actas Compromis      | os Ingresaidas                                                                                                 |                       |                                         |                |    |              |  |
| No hay dates cargad  | 08                                                                                                    |                       |                                         |                |    |              |  |
| Acta Compromise      |                                                                                                    |                       |                                         |                |    |              |  |
| rganización (*)      | Seleccione                                                                                                    |                       |                                         |                | -  |              |  |
| ctividad Institución | (1)                                                                                                    |                       |                                         |                |    |              |  |
|                      |                                                                                                    |                       |                                         |                |    |              |  |
|                      |                                                                                                    |                       |                                         |                |    |              |  |
| ctividad Equipo (*)  |                                                                                                    |                       |                                         |                |    |              |  |
|                      |                                                                                                    |                       |                                         |                |    |              |  |
| bistive P1           |                                                                                                    |                       |                                         |                | -  |              |  |
| ideoro [ )           |                                                                                                    |                       |                                         |                |    |              |  |
|                      |                                                                                                    |                       |                                         |                |    |              |  |
|                      |                                                                                                    |                       |                                         |                |    | Agregar Acts |  |
| M Cancelar           |                                                                                                    |                       |                                         |                |    | ED Courts    |  |

Para comenzar la carga, se debe seleccionar del ítem Organización, el nombre de la institución que van a completar.

Los ítems que deberá cargar por cada una de las Organizaciones son:

- Actividades Institución, describe la actividad que realizará el grupo de voluntarios junto con la organización en el marco del voluntariado propuesto.
- Actividad equipo, descripción de las actividades que realizará la organización en relación al voluntariado propuesto.
- Objetivo, se refiere al objetivo de la actividad propuesta en forma conjunta (organización y voluntarios) en el marco del voluntariado propuesto.

# Página 20

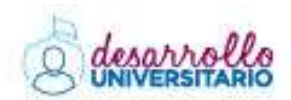

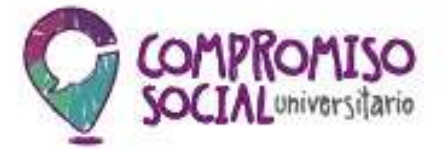

| Datos Generales          | Responsable Director                        | Descripción                    | Actividades        | Participartes        | Acta Compromiso          | Presupuesto | Aporte      | Perfil We |
|--------------------------|---------------------------------------------|--------------------------------|--------------------|----------------------|--------------------------|-------------|-------------|-----------|
| Falta ingresar el Acta   | Compromiso de Nombre                        | de la Organización             | c.                 |                      |                          |             |             |           |
| Actas Compromiso         | s Ingresadas                                |                                |                    |                      |                          |             |             |           |
| No hay dalos cargado     | 5                                           |                                |                    |                      |                          |             |             |           |
| Acta Compromiso          |                                             |                                |                    |                      |                          |             |             |           |
| rganización (*)          | Nombre de la Orga                           | anización                      |                    |                      |                          | 1.41        |             |           |
| kctividad Institución (* | ) descripción de las                        | actividades que r              | ealizară la organi | zación en relación   | al voluntariado propues  | 10          |             |           |
| vctividad Equipo (*)     | descripción de la a<br>del voluntariado pri | ctividad que realio<br>apuesto | cará el grupo de   | rofuntarios junto co | on la organización en el | al<br>marco |             |           |
| Dbjetivo (*)             | objetivo de la activ<br>voluntariado propue | idad propuesta er<br>isto      | : forma conjunta   | (organización y vo   | iuntarios) en el marco d | 4           |             |           |
|                          |                                             |                                |                    |                      |                          |             | Agregar Act |           |
| St Cancelar              |                                             |                                |                    |                      |                          |             | Guard       |           |

Una vez completos los campos, deberán clickear Acta para guardar los contenidos ingresados.

En Actas Compromisos Ingresadas aparecerá listado el nombre de la organización cargada.

| Actas Compromisos Ingresadas |            |
|------------------------------|------------|
| Organisación                 |            |
| lambre de la Organización    | <b>Q T</b> |

A la derecha del nombre de la organización, aparecen dos íconos: A la derecha del nombre de la organización, aparecen dos íconos: A la derecha del nombre de la organización, aparecen dos íconos: A la derecha del nombre de la organización, aparecen dos íconos: A la derecha del nombre de la organización, aparecen dos íconos: A la derecha del nombre de la organización, aparecen dos íconos: A la derecha del nombre de la organización, aparecen dos íconos: A la derecha del nombre de la organización, aparecen dos íconos: A la derecha del nombre de la organización, aparecen dos íconos: A la derecha del nombre de la organización, aparecen dos íconos: A la derecha del nombre de la organización, aparecen dos íconos: A la derecha del nombre de la derecha de la derecha del nombre de la derecha de la derecha de la derecha de la derecha derecha dere

Una vez finalizada la carga total de organizaciones, deberán clickear guardar para guardar los contenidos ingresados.

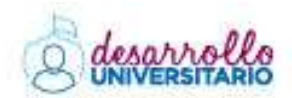

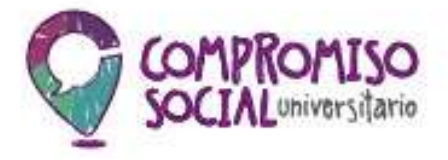

# Modelo de Acta Compromiso completa (Año 2014)

| Ministerio de<br>Educación<br>Presidencia de la Nacion<br>Presidencia de la Nacion                                                                                                    |
|----------------------------------------------------------------------------------------------------|
| En la Ciudad de La Plata, provincia de Buenos Aires a los 23 días del mes de mayo de 2014, la <u>FARO *RADO *RADO *AUTA</u> y la Universidad Nacional de La Plata en el marco del Proyecto de Voluntariado Universitario "Telar" se comprometen a |
| trabajar asociadamente en su implementación.                                                                                                    |
| Las partes participarán del proyecto a través de las siguientes acciones:                                                                                                    |
| Develue actividades del Eculto de Voluctanos del provector JORNADAS DE<br>FORMALION Y CAPACITACIÓN EN COMUNICACIÓN<br>CAMPANAS DE COMUNICACIÓN Y DIFUSIÓN EN EL<br>BARRIO<br>PRODUCCIÓN DE SPOT EDUCATIVOS                                        |
| (Detallar actividades de la institución)<br>APORTES DE ESTUDIO DIDÁCTICOS, EQUIPOJ Y<br>MATERIALES.                                                                                                    |
|                                                                                                    |
| Con el objetivo de ratultar apjeturas)<br>FORTALECERE LOS UNICOS ENTRE LAS INSTITUCIONES<br>CULTURALES                                                                                                    |
| DITUNOUS LAS ACTIVIDADES DEL PROYECTO.                                                                                                    |
| Con la certeza que el trabajo asociado enriquece todo proyecto de desarrollo comunitario.                                                                                                    |

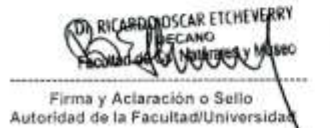

Firma y Sello Docente Responsable

Sear Rodof

Firma y Aclaración o Sello Responsable de la Institución

# Página 22

CONPROMISO SOCIAL

Dirección Nacional de Desarrollo Universitario y Voluntariado

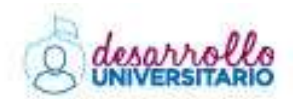

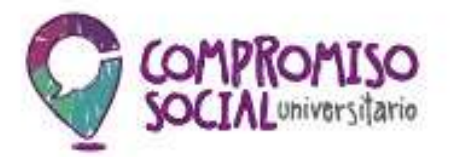

# Solapa: Presupuesto

| Datos Generales                   | Responsable Director        | Descripción   | Actividades | Paticipantes | Acta Compromiso | Presupuesto | Aporte       | Pterfil Wei |
|-----------------------------------|-----------------------------|---------------|-------------|--------------|-----------------|-------------|--------------|-------------|
| Ei monto total pres               | upuestado no supera el máxi | mo permitido. |             |              |                 |             |              |             |
| 🛃 Limite máximo a                 | solicitar                   | \$ 40.000     | 00          |              |                 |             |              |             |
| Monto total de presi              | ipuesto solicitado          | \$ 0,00       |             |              |                 |             |              |             |
| Dresumuesta                       |                             |               |             |              |                 |             |              |             |
| Presupuesio<br>No hay dates carga | ndos                        |               |             |              |                 |             |              |             |
| Presupuesio<br>No hay datos carga | ndos                        |               |             |              |                 | +'          | Agrégar Item |             |

En la parte superior de esta solapa, se encuentran tres indicaciones del sistema:

- 1. El límite máximo que puede solicitarse (\$40.000)
- 2. El monto total del presupuesto solicitado, es la suma total de los campos ingresados en el sistema.
- 3. La tilde verde, siempre que el presupuesto no supere el monto total que puede ser solicitado. En el caso de excederse en el monto, aparecerá una x roja.

El monto total presupuestado no supera el máximo permitido.

| 📫 Límite máximo a solicitar           | \$ 40.000,00 |
|---------------------------------------|--------------|
| Monto total de presupuesto solicitado | \$ 0,00      |

Para comenzar a armar el presupuesto se deben agregar los ítems con el botón 🛨 Agregation

Se abre una nueva ventana donde se podrá seleccionar el Rubro del ítem a ingresar (Bienes de Consumo / Bienes de Uso / Pasajes y Viáticos / Publicidad y Propaganda / Servicios Comerciales y Financieros).

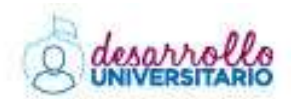

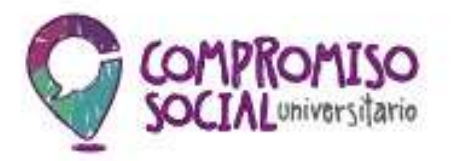

Para cada rubro se despliega un listado de Tipo de Rubro.

| Rubro (*) Publicidad y Propaganda                                        |  |
|--------------------------------------------------------------------------|--|
| Tipo de Rubro (*) – Seleccione –<br>Publicidad y Propaganda              |  |
| Descripcion (*) Servicios comerciales y financieros<br>Bienes de Consumo |  |
| Actividades (*) Biones de Uso                                            |  |
| Pasajes y Viáticos                                                       |  |

En la Descripción se debe detallar el elemento específico que se necesita, por ejemplo: Para el elemento, Lavandina, se debe consignar: Bienes de consumo / Elementos de Limpieza.

En el sector actividades, se debe vincular el producto con el tipo de actividad que se va a desarrollar.

| Rubro (*)          | Bienes de Uso                 |               | s• |  |  |
|--------------------|-------------------------------|---------------|----|--|--|
| Tipo de Rubro (*)  | Equipos                       |               | •  |  |  |
| Descripcion (*)    | Descripción                   |               |    |  |  |
| Actividades (*)    | Todos / Nesero<br>Disponibles | Delectionados |    |  |  |
|                    |                               | 🚊 🎂 actividad |    |  |  |
|                    |                               |               |    |  |  |
| Cantidad (*)       | 10                            |               |    |  |  |
| Costo unitario (") | \$ 230,00                     |               |    |  |  |
| Costo total (")    | \$ 2 300.00                   |               |    |  |  |

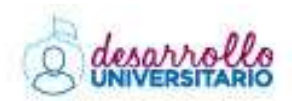

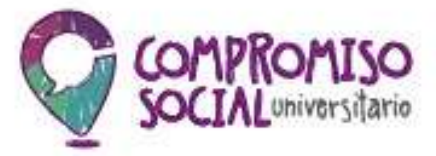

Las actividades que figuran disponibles fueron cargadas previamente en los ítems de la solapa Actividades.

Para asociar o desasociar actividades se debe seleccionar la actividad listada y luego tocar el botón .

|                                                                      | Bienes de Consumo                                                                         |               | -       |
|----------------------------------------------------------------------|-------------------------------------------------------------------------------------------|---------------|---------|
| Tipo de Pubro (*)                                                    |                                                                                           |               |         |
| Tipo de Rubro ( )                                                    | Elementos de limpleza                                                                     |               |         |
| Descripcion (*)                                                      | Lavandina                                                                                 |               |         |
| Actividades (*)                                                      | <u>Todos / Ninguno</u><br>Disponibles                                                     | Seleccionados |         |
|                                                                      | actividad                                                                                 | ÷ 🕒           | 4.<br>W |
|                                                                      |                                                                                           | 4             |         |
| Salaccionada                                                         |                                                                                           |               |         |
| Rubro (*)                                                            | Bienes de Consumo                                                                         |               | •       |
| Rubro (*)<br>Tipo de Rubro (*)                                       | Bienes de Consumo<br>Elementos de limpieza                                                |               | *       |
| Rubro (*)<br>Tipo de Rubro (*)<br>Descripcion (*)                    | Bienes de Consumo<br>Elementos de limpieza<br>Lavandina                                   |               | •       |
| Rubro (*)<br>Tipo de Rubro (*)<br>Descripcion (*)<br>Actividades (*) | Bienes de Consumo<br>Elementos de limpieza<br>Lavandina<br>Todos / Ninguno<br>Disponibles | Seleccionados | •<br>•  |
| Rubro (*)<br>Tipo de Rubro (*)<br>Descripcion (*)<br>Actividades (*) | Bienes de Consumo<br>Elementos de limpieza<br>Lavandina<br>Todos / Ninguno<br>Disponibles | Seleccionados | •       |

Al ingresar la cantidad y el costo unitario del producto, el costo total se calcula automáticamente.

Al **guardar**, la pantalla vuelve a la pestaña *Presupuesto*, quedando los datos ingresado, ya cargados.

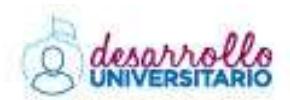

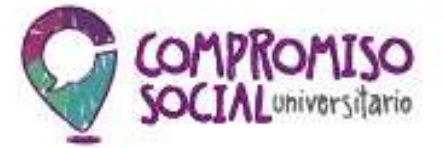

|                                              | upocotado no supera  | el máximo permitido   |                       |                          |                                             |                        |    |   |
|----------------------------------------------|----------------------|-----------------------|-----------------------|--------------------------|---------------------------------------------|------------------------|----|---|
| 🖞 Linxte màximo a                            | solicitar            | \$ 40                 | 00,00                 | 1                        |                                             |                        |    |   |
| Monto total de presi                         | puesto solicitado    | \$ 1.0                | 0.00                  | TÜ                       |                                             |                        |    |   |
| Presupuesto                                  |                      |                       |                       |                          |                                             |                        |    |   |
| Presupuesto<br>Z                             | • Centrifad **       | Cato Unitario         | · · Cale late         |                          | r Rubro/Tpo                                 |                        | 47 |   |
| Presupuesto<br>2<br>Desception a<br>arandina | * Centriad           | Codo Unitario<br>8 5  | a + Chaile boly       | 1                        | r Rubro/Tpo<br>1 Berret de Consumo          | - Dementos de Impieza  | 47 | 1 |
| Presupuesto<br>ly<br>Descroon a<br>avandma   | * Centifad & *<br>20 | Callo Unifacio<br>3 5 | e + Casta tabe<br>.00 | \$ 1.000,80              | r Rubro/Tipo<br>7 Bienes de Consumo<br>6    | - Elementos de Impieza |    | 1 |
| Presupuesto<br>2<br>Dese poon a<br>Juandina  | * Cantifad & *<br>20 | Codo Unitario<br>2 5  | e + Casto Indu<br>50  | 5 × 500 00<br>3 × 660,00 | r   Rubro/Tipo<br>0 Bietres de Consumo<br>0 | - Dementos de Impieza  | ** |   |

Leer el ítem "Utilización del Subsidio" de la Bases y Condiciones para saber más sobre los porcentajes de gastos para cada rubro al momento de confeccionar el presupuesto. Si no cumplen los criterios de gastos, no podrá cerrar la carga online del proyecto.

# Solapa: Aporte

Esta solapa contiene la descripción de los aportes que realizarán las Organizaciones y la Universidad participantes.

|  | 1202048410025 |  |
|--|---------------|--|

Los aporte de las Organizaciones y de las Universidades, se consignan de la misma forma.

Página 26

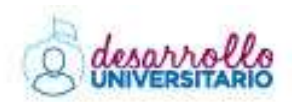

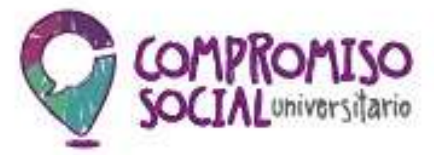

- 1. Tipo de Aporte, el sistema presenta una lista para que especificar el tipo aporte que realizará la organización.
- 2. Organización, se listarán los nombres de las Organizaciones cargadas previamente en la solapa *Participantes*.
- 3. Actividad, se debe detallar a que actividad estará vinculado el aporte realizado.
- 4. Descripción, describe en forma detallada el tipo de aporte a realizar.
- 5. Cantidad, en el caso de ser necesario, se utiliza este campo para colocar en números la cantidad de elementos que se están aportando.

# Se debe consignar como mínimo, un aporte por cada Organización participante.

| Apone Organization                                                                                                    |                 |              |                |          |
|----------------------------------------------------------------------------------------------------|-----------------|--------------|----------------|----------|
| * = 12                                                                                                    |                 |              |                |          |
| Tipo Aporta(*)                                                                                                    | Organización(*) | Actividad(*) | Descripción(*) | Cantidad |
| Espacio físico 🔹                                                                                                    | - Seleccione    | •            |                |          |
| - Seleccione -<br>Bienes de Consumo<br>Bienes de uso<br>Especio físico<br>Material de difusión<br>Monetario<br>Pasajes<br>Recursos Humanos<br>Recursos tecnológicos | Actividad(*)    | Descripci    | ón(*)          | Gantidad |

# Solapa: Perfil Web

Esta solapa se existe en función de la web de localización de proyectos que desarrolló el Programa de Voluntariado Universitario en el año 2013.

La misma se encuentra visible en el link http://mapadeproyectoscsu.siu.edu.ar

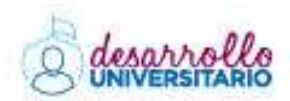

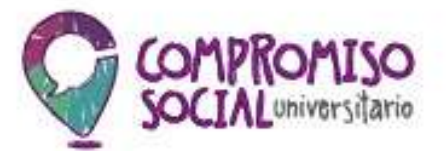

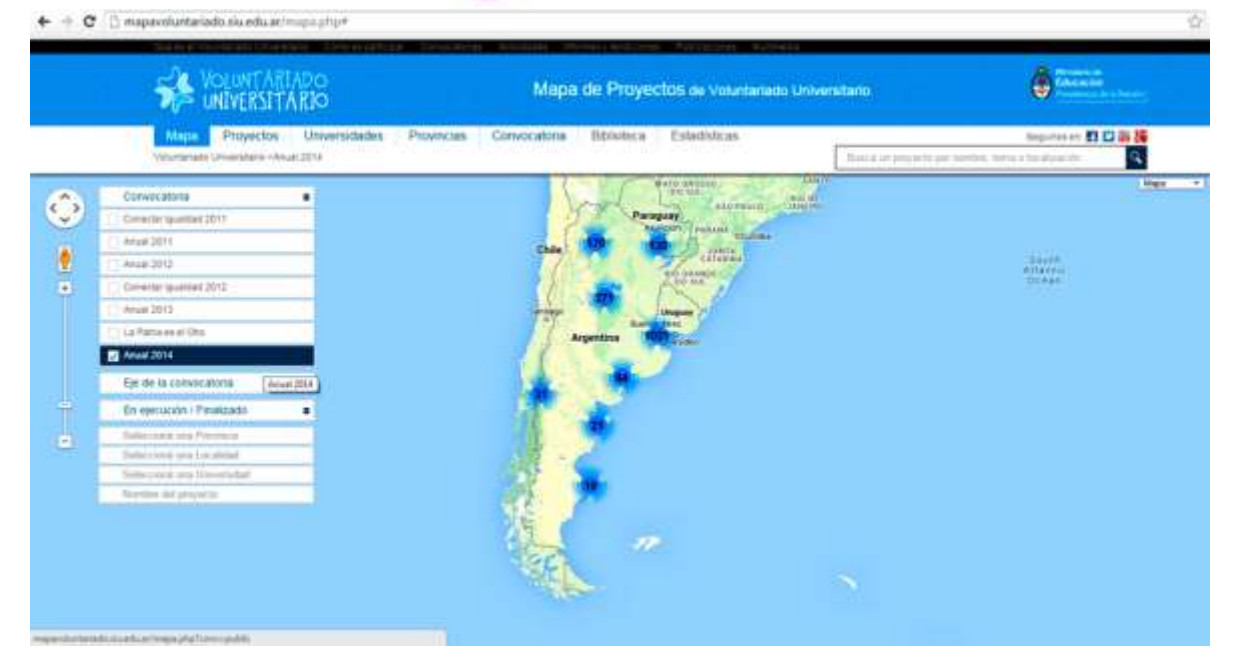

A partir de la detección de la necesidad de información sobre los proyectos en ejecución, el Programa desarrolló una web de localización territorial de proyectos aprobados desde la Convocatoria 2011 hasta la actualidad.

Esta herramienta de geolocalización permite acceder a la información en forma sencilla mediante filtros de búsqueda (convocatoria, eje, universidad, provincia, organizaciones y proyecto).

Todos los proyectos registrados en la web, cuentan con un perfil propio donde se describe entre otras cosas, sus objetivos, características, localización de las organizaciones con las que se vincula.

Objetivos de la web:

• Facilitar el acceso a la información de los proyectos de Voluntariado Universitario. Fomentar la participación de la ciudadanía mediante la difusión del Voluntariado.

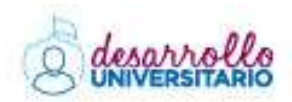

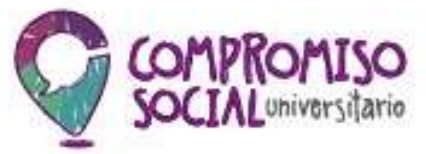

- Potenciar el trabajo en red de los proyectos que se encuentran en ejecución.
- Generar un espacio institucional para los proyectos de Voluntariado.

La información solicitada en este perfil se publicará en el mapa de proyectos del Programa una vez que el mismo sea evaluado y aprobado por el Comité Evaluador.

Página 29

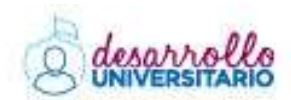

| C | COMP  | Romiso        |
|---|-------|---------------|
| 2 | SOCIN | universitario |

| Descripcion corta (*)    | 0                                |                 |          |      |             |  |  |
|--------------------------|----------------------------------|-----------------|----------|------|-------------|--|--|
|                          |                                  |                 |          |      |             |  |  |
| Contacto                 |                                  |                 | Ν        |      |             |  |  |
| alefono                  | 0.                               |                 | $\wedge$ |      |             |  |  |
| Contacto email           |                                  |                 |          |      |             |  |  |
| Redes Sociales           |                                  |                 |          | ١    |             |  |  |
| acebook                  | 11                               |                 |          |      |             |  |  |
| witter                   |                                  |                 |          |      |             |  |  |
| Soogle Ptus              |                                  |                 |          |      |             |  |  |
| foutube                  |                                  |                 |          |      |             |  |  |
| magen                    | popolatic company and the popola |                 | 2234     |      |             |  |  |
|                          | Seleccionar archive              | No se eligió an | chivo    |      |             |  |  |
|                          | utiele telee.                    |                 |          |      |             |  |  |
| Organizaciones Po        | articipantes                     |                 |          |      |             |  |  |
| lambra.                  |                                  |                 |          | -    | Orașelerile |  |  |
| embre de la Organización | (                                |                 |          | Asia | ación Civil |  |  |

Los datos cargados en la descripción corta deben ser una descripción sintética (un renglón) del proyecto en su totalidad. Esta información se verá reflejada en el mapa de la siguiente forma:

|             |                                                                                                    | 1 | Allanando caminos                                                                                                    |
|-------------|----------------------------------------------------------------------------------------------------|---|----------------------------------------------------------------------------------------------------|
| Allanando d | caminos<br>Services have and bas Autor<br>Halant future<br>Pagento destructo e possibilitar instanciaes de integración y<br>anoulación ettre el muel acoundario y un entrano para apomitar las<br>anisticas pedagógico distintente en el inse de la guímica. | × |                                                                                                    |
| <b>82</b>   |                                                                                                    |   | Inversidad Nacharal del Chaco Audoral<br>Investo aveltado a pracionar instancias de<br>agarción y activicación entre investeracion<br>universidano para optimicar las prácticas,<br>elegispeco materiales en el area de la quint |

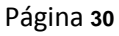

Dirección Nacional de Desarrollo Universitario y Voluntariado

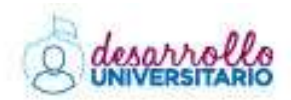

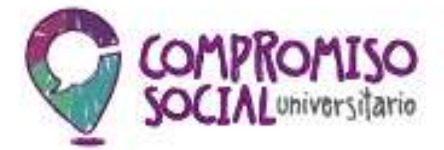

De los ítems cargados en Contactos y Redes Sociales, sólo se visualizará el mail de contacto.

| Allanando caminos                                                                                                    |                                                                                                    |                                             |  |  |  |
|----------------------------------------------------------------------------------------------------|----------------------------------------------------------------------------------------------------|---------------------------------------------|--|--|--|
|                                                                                                    | And and a set of the set of the s             | Organizaciones Participartas                |  |  |  |
| $\sim$                                                                                                    | Es imperioso apoye, tanto a través de la universidad como de ide políticas universitatos, la                                                                                                    | EE8 Nº 63                                   |  |  |  |
|                                                                                                    | High Each risk according to also capacity of the tracework spik sporters at a discussion of mitter we are<br>invested the scattering to according to a sport and spike and according to the set of the state of the state<br>of the state of the spike spike spike spike spike spike spike spike spike spike spike spike spike<br>spike spike spike spike spike spike spike spike spike spike spike spike spike spike spike spike spike spike<br>Proposition spike spike | E.E.S. M <sup>a</sup> 39 Dr. J. R. Bergallo |  |  |  |
| $\sim$                                                                                                    |                                                                                                    | E E S Nº 70 Juan José Gualterto Pisarello   |  |  |  |
|                                                                                                    | eads well-comes can all propiosito de promover y fontareour la ellegración y préculación pribe<br>proces trueles educatives, thucesurando el pesatrola de tabilitative y comprehension                                                                                                    | E.E.S. Nº 6 Manano Moreno                   |  |  |  |
|                                                                                                    | Interpretations parts a power cape on over an over our calinets of a conversion.<br>Observice with Programs<br>Proposition realization of the observation of the observations a logist to appreciation de tas<br>printing and programs<br>Dataset<br>Capital of the observations<br>4                                                                                                    |                                             |  |  |  |
| Downstalled Nacional del Chaco Avetral<br>Indexión Edecativo                                                                                                    | Cambled (4) Alerence                                                                                                    |                                             |  |  |  |
| Provento delificado a posibilitar instancias de<br>integración y articulación entre el muel ascundano,<br>y universitario pere obfenza las prestatoras<br>pedagógico itidactoras en el anexas las las gamma. | Canthild de ingenizaciones participantes<br>Mai: Menaturb @formal.com                                                                                                    |                                             |  |  |  |

La imagen solicitada se utilizará como identificación del proyecto. Se visualizará en lugar de la imagen del logo del Programa.

Las organizaciones cargadas en el Proyecto, se verán en el mapa de la siguiente forma:

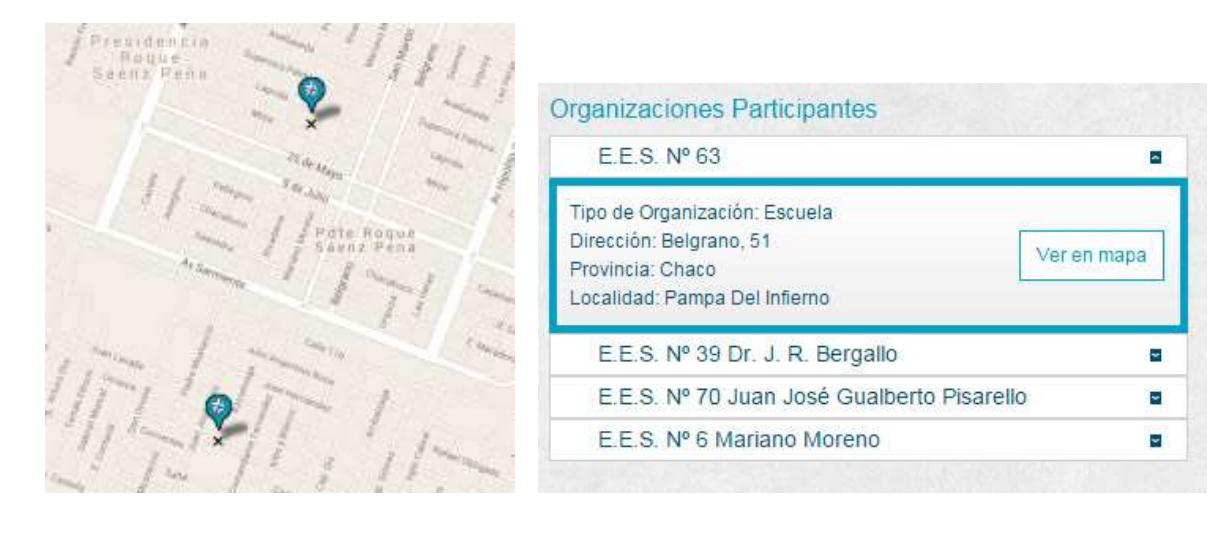

#### Página 31

Dirección Nacional de Desarrollo Universitario y Voluntariado

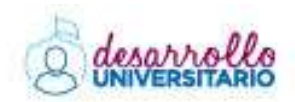

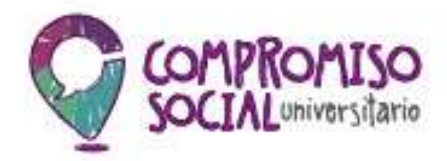

# 03 – Finalización de Carga del/los Proyecto/s

Terminada la totalidad de la carga de datos solicitados en el paso uno, se deberá cerrar el proyecto para su posterior impresión y entrega.

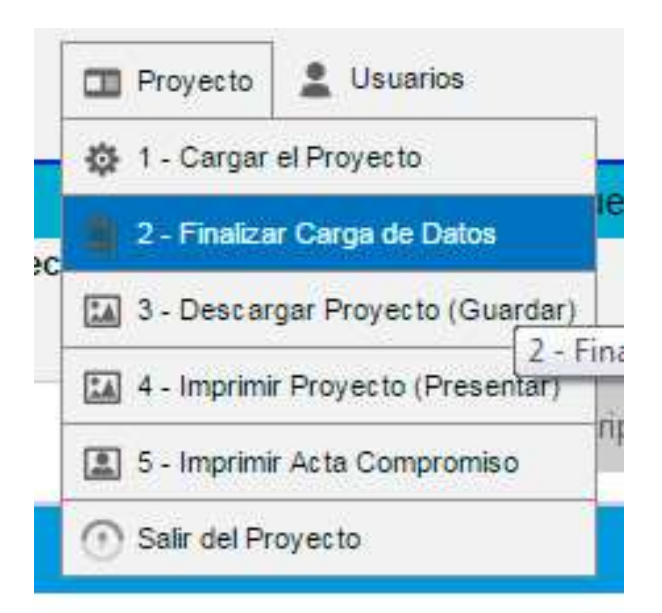

Una vez cerrado el proyecto no puede volver a editarse. Verifique que los datos cargados sean completos y correctos antes de realizar el cierre del proyecto.

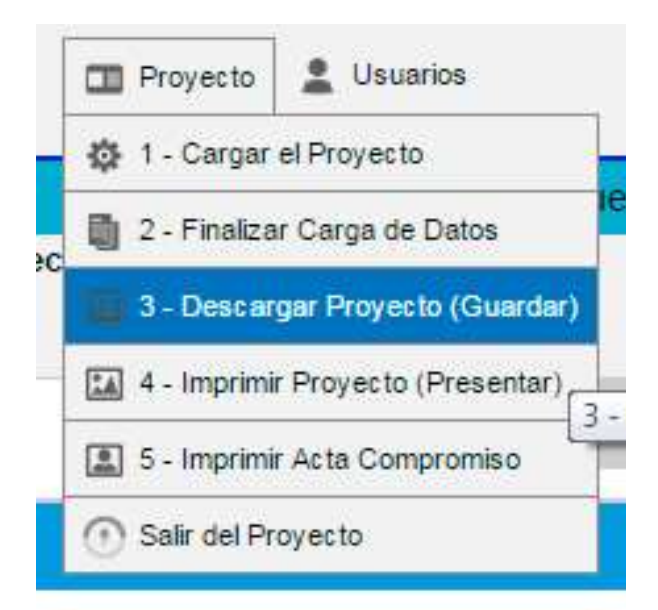

Este ítem permite guardar una copia del proyecto en toda su extensión. Los datos volcados en el sistema, serán los que saldrán impresos en esta copia del proyecto.

Esta copia <u>NO</u> DEBE PRESENTARSE para ser evaluada.

# Página **32**

COMPROMISO SOCIAL

Dirección Nacional de Desarrollo Universitario y Voluntariado

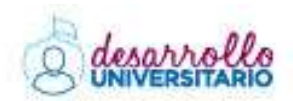

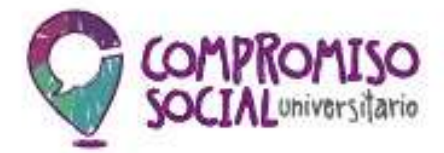

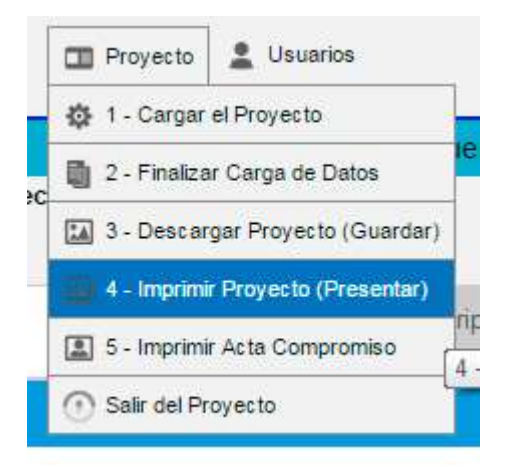

Este ítem permite imprimir una copia del proyecto en forma sintética. Sólo tomará algunos datos de los volcados en el sistema.

Esta copia <u>SI</u> DEBE PRESENTARSE para ser evaluada.

|    | Proyecto     Lusuarios              |    |
|----|-------------------------------------|----|
|    | 🄯 1 - Cargar el Proyecto            |    |
| 20 | 🔋 2 - Finalizar Carga de Datos      | n  |
|    | 🔝 3 - Descargar Proyecto (Guardar)  |    |
| -  | 🔝 4 - Imprimir Proyecto (Presentar) | -  |
|    | 📳 5 - Imprimir Acta Compromiso      | nţ |
| ľ  | Salir del Proyecto                  |    |

Este ítem permite la impresión de las <u>Actas Compromiso</u> que debe entregarse junto con la copia del proyecto -4- Imprimir Proyecto (Presentar) -. Tendrá tantas hojas como Organizaciones cargadas en el Proyecto.

## Página 33

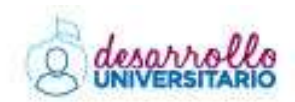

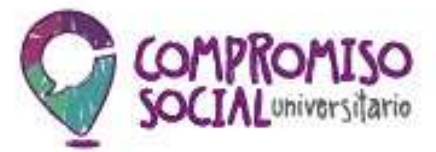

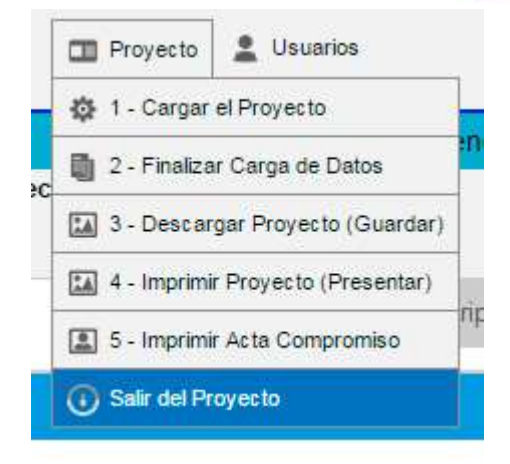

Este ítem permite salir del Proyecto. Una vez clickeado, el sistema regresará al menú principal. Allí, podrá ingresar a otro proyecto en carga o salir de todo el sistema de inscripción online.

# **O4 –** Mails de Soporte y Consultas

Hemos creado una nueva casilla de correo donde se atenderán las **consultas referidas a problemáticas en la utilización del sistema de inscripción online**. A partir de ahora, las consultas referidas **exclusivamente** a problemas técnicos durante la inscripción se responderán en: **soportevoluntariado@me.gov.ar**.

Para consultas sobre el Programa o los proyectos en sí, las consultas seguirán contestándose en: voluntariado@me.gov.ar

Página 34